Utilities User Manual – User Creation and Editing Version 1.5 – 2025-05-13 English

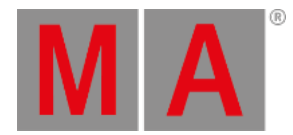

# User Creation and Editing

Before getting access to the Fixture Share a login is needed.

It is free to register.

### **Register New User**

The address for the fixture share is: <u>http://fixtureshare.malighting.com</u>

The top right side has green input fields to enter the username and password. Below this is a gray Register button.

1. Click Register to start the registration process. A new page opens.

| Username:        |                             | Username must contain at least 5 characters. |
|------------------|-----------------------------|----------------------------------------------|
| Password:        |                             | Password must contain at least 7 characters  |
| Repeat password: |                             |                                              |
| Email:           |                             |                                              |
| Repeat email:    |                             |                                              |
| Info:            |                             |                                              |
| Captcha          | g d k f n d<br>Capicha Text | 2                                            |
|                  | Continue                    |                                              |
|                  | Back                        |                                              |

New User

- 2. Write the desired user name. It needs to have at least 5 characters.
- 3. Write the desired password minimum 7 characters in both password fields.

Utilities User Manual – User Creation and Editing Version 1.5 – 2025-05-13 English

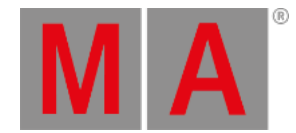

- 4. Write a valid email address in both of the email fields.
- 5. Optionally add some info in the info field.
- 6. Write the CAPTCHA code.
- 7. Click Continue The Terms of use appears and the Privacy Policy is linked.
- 8. Scroll down and read the terms.
- 9. Click the checkboxes that confirm that you have read, understood and that you agree to the **Terms of Use** and the **Privacy Policy**.
- 10. Click Proceed .

If the CAPTCHA is not correct then an error pop-up appears - click OK to continue and repeat the steps starting with number 6.

If the CAPTCHA is correct then an info pop-up appears asking you to check your email for a confirmation. The email contains a validation link that needs to be clicked within 7 days or else you need to register again.

11. Click the link in the email - this redirects to the Login page and you can now <u>login</u> with the registered user.

## Edit User Profile

When logged in to the fixture share it is possible to edit the username, password, email, and information granted during the registration.

Click Click Click Click

#### New page Your Profile opens.

| Edit profile                                                                                                    |                     |                                                                                                    | 🧨 🗄 🗟 🖸 📥 Dummy ? 🗣 |  |  |
|----------------------------------------------------------------------------------------------------|---------------------|----------------------------------------------------------------------------------------------------|---------------------|--|--|
|                                                                                                    |                     | Your Profile                                                                                                    | ×                   |  |  |
|                                                                                                    | Username            | Dummy                                                                                                    | >                   |  |  |
|                                                                                                    | Password            | Change                                                                                                    | >                   |  |  |
|                                                                                                    | Email & Settings    | dummy@mail.com                                                                                                    | >                   |  |  |
|                                                                                                    | Info                | Like shareing fixturelypes                                                                                                    | >                   |  |  |
|                                                                                                    | Tracking            | You may choose not to have a unique web analysics cookie identification number<br>assigned to your computer to avoid the aggregation and analysis of data collected on<br>this website.<br>To make that choice, please click below to receive an opt-out cookie.<br>You are currently opted in. Click here to opt out. |                     |  |  |
| All personal information except of the optional 'Info' is necessary to use this account and can't be restricted. The info can be removed by just<br>empty the text field and update your profile.<br>By following the GDPR you can overview here all data we gained from you while using this page. Below you can delete either just your<br>profile or your profile with all collected data (including fixturetypes). |                     |                                                                                                    |                     |  |  |
|                                                                                                    | Delete user profile | Dekete entire profile                                                                                                    |                     |  |  |

Utilities User Manual – User Creation and Editing Version 1.5 – 2025-05-13 English

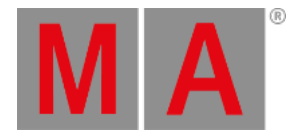

### Edit profile

Each of the four elements in the gray box can be edited.

- To open the corresponding page and edit the input, click an element.
- To go back to the previous page without saving any changes, click Back .
- To store the new values, click Update profile .

To exit **Your Profile** page, click  $\overleftarrow{}$  in the upper right corner.

- To allow tracking, check the box.
- To delete the user profile, click Delete user profile .
- To delete the complete profile, click Delete entire profile .
- To update the email settings, click the element Email & Settings.

Update profile mail opens.

| Edit profile |                      | 🗡 :                                                             | 🗄 🔛 🚨 Dummy 🤶 🕂 |
|--------------|----------------------|-----------------------------------------------------------------|-----------------|
|              | Update p             | rofile mail                                                     | ×               |
|              | Enter your new mail  |                                                                 |                 |
|              | Repeat your new mail |                                                                 |                 |
|              |                      | Notify me when somebody comments on a conversation I'm part of. |                 |
|              |                      | Notify me when somebody comments on a revision five uploaded.   |                 |
|              |                      |                                                                 |                 |
|              | Back                 | Update profile                                                  |                 |

Update email settings

To send notifications regarding conversations or revisions, check the boxes.

The system checks for new comments every hour.